## Instructivo para generación de volante de pago de Estampillado

- 1- Acceder a la Página web de Dirección General de Rentas http://www.rentastucuman.gob.ar/
- 2- Una vez dentro de página en la barra de menú ingresar en formularios.

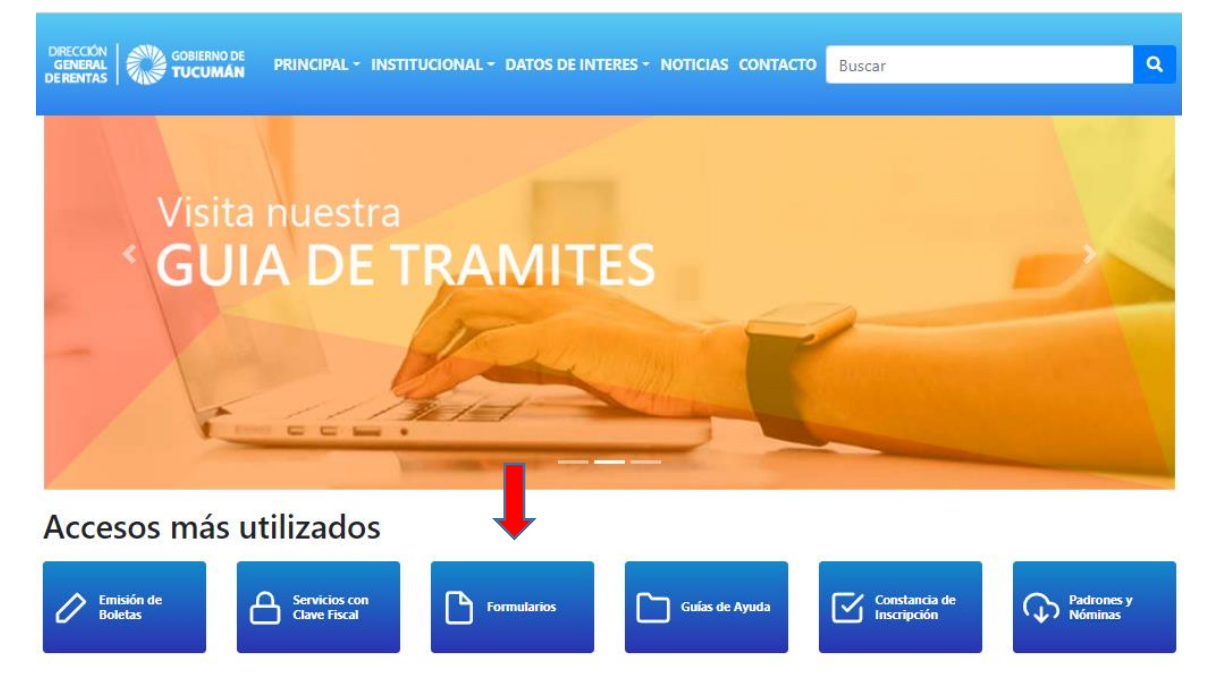

3- En la sección formularios elegir : Tasa Retributivas de Servicios

| GENERAL<br>GENERAL<br>DERCENTAS GOBIERNO DE<br>TUCUMAN PRINCIPAL - INSTITUCIONAL - | DATOS DE INTERES - NOTICIAS CONTACTO Buscar | ٩                            |
|------------------------------------------------------------------------------------|---------------------------------------------|------------------------------|
| Autorización                                                                       | ·                                           |                              |
| Multas                                                                             | <ul> <li>Noveda</li> </ul>                  | des                          |
| Ingresos Brutos                                                                    |                                             | CCION<br>NERAL<br>ENTAS      |
| Salud Pública                                                                      |                                             |                              |
| Sellos                                                                             | - Bibliot                                   | eca                          |
| Inmobiliario                                                                       |                                             | CCION<br>NERAL<br>ENTAS      |
| Automotores y Rodados                                                              |                                             |                              |
| Tasas Retributivas de Servicios                                                    | ✓ Aplicativos #                             | ECCION<br>INERAL<br>RENTAS   |
| Tasa al Uso Especial del Agua                                                      |                                             |                              |
| Planes de Facilidades de Pago                                                      | ✓ de Pago o                                 | AENTAS   WING TUCUMAN        |
|                                                                                    | Entidades                                   | renter I with a construction |

4- En tasa Retributivas de Servicio elegir **Formulario F.924** (tramites D.G.R. y otros organismos oficiales)

| DRECCIÓN<br>GENERAL<br>DERENTAS GOBIERNO DE PRINCIPAL - INSTITUCIONAL - DATOS DE INTERES - NO | DTICIAS CONTACTO | Buscar                 | ٩                                                               |
|-----------------------------------------------------------------------------------------------|------------------|------------------------|-----------------------------------------------------------------|
| Automotores y Rodados                                                                         | ~                |                        |                                                                 |
| Tasas Retributivas de Servicios                                                               | ^                | Aplicativos            | GENERAL<br>GENERAL<br>DE RENTAS                                 |
| Trámites D.G.R. y otros Organismos Oficiales 🕒 F.924<br>Acreditación o devolución 🛃 F.952     |                  | Facilidades<br>de Pago | DIRECCION<br>GENERAL<br>DE RENTAS                               |
| Tasa al Uso Especial del Agua                                                                 | ~                | Entidades              | DIRECCION                                                       |
| Planes de Facilidades de Pago                                                                 | ~                | Recaudatorias          | GENERAL<br>DE RENTAS                                            |
|                                                                                               |                  | Línea Gratuit          | a Denuncias                                                     |
|                                                                                               |                  |                        | Calle<br>24 de Septiembre<br>960/970<br>Teléfono<br>381 4503700 |

- 5- Llenar datos personales para generación de formulario:
  - Nombre y Apellido (persona Humana) o Razón Social (persona Jurídica)
  - CUIL / CUIT (sin guiones)
  - Repartición elegir la opción : Otros Organismos Oficiales
  - Importe: colocar el valor que se desea abonar (ej. \$60)
  - Detalle: xx estampillas de \$1 (ej. 60 estampillas de \$1) Agregar tasa
  - Llenar código de validación con números que aparecen en la imagen.
  - Presionar el botón Siguiente, para termina

| GOBIERNO DE<br>GENERAL<br>DERENTAS               | PRINCIPAL - INSTITUCIONAL - DAT                        | os de interes - No | DTICIAS CONTACT | 0 Buscar     | ٩                                |
|--------------------------------------------------|--------------------------------------------------------|--------------------|-----------------|--------------|----------------------------------|
| Tasas Retribut<br>Inicio / Formularios / Tasas R | tivas de Servicios<br>etributivas de Servicios (F.924) | s (F.924)          |                 | 1 Pog        | nda                              |
| Nombre y Apellido o Denor                        | ninación                                               |                    |                 | 15 Age       | sitiva                           |
| JUAN PEREZ                                       |                                                        |                    |                 | 2 20         | GENERAL<br>DE HENTAS             |
| C.U.I.T./C.U.I.L./D.N.I.                         | 20355849874                                            |                    |                 | ~ ~          | -                                |
| Repartición                                      | Seleccionar                                            |                    | ~               | Nove         | dades                            |
| Importe                                          | \$ 0.00                                                |                    |                 |              |                                  |
|                                                  | utilice el punto como separador decima                 | Ag                 | gregar Tasa     |              |                                  |
|                                                  | Detalle                                                | Importe            | Acción          | <b>Bibli</b> | oteca                            |
| 60 ESTAMPILLAS DE \$1                            |                                                        | \$60               | .00 💼           |              |                                  |
|                                                  | Total                                                  | \$60               | .00             |              | GENITRAL<br>DE RENTAS            |
| Código de Validación                             | 4856 4.8 S                                             | 5 6                |                 | Aplicativos  | DRECCION<br>CENERAL<br>DE RENTAS |
|                                                  | ▲ Limpiar Siguiente                                    |                    |                 | Facilidades  | CHECCION<br>GENERAL<br>DEBENO    |

6 - Hacer click en la impresora para visualizar volante de pago

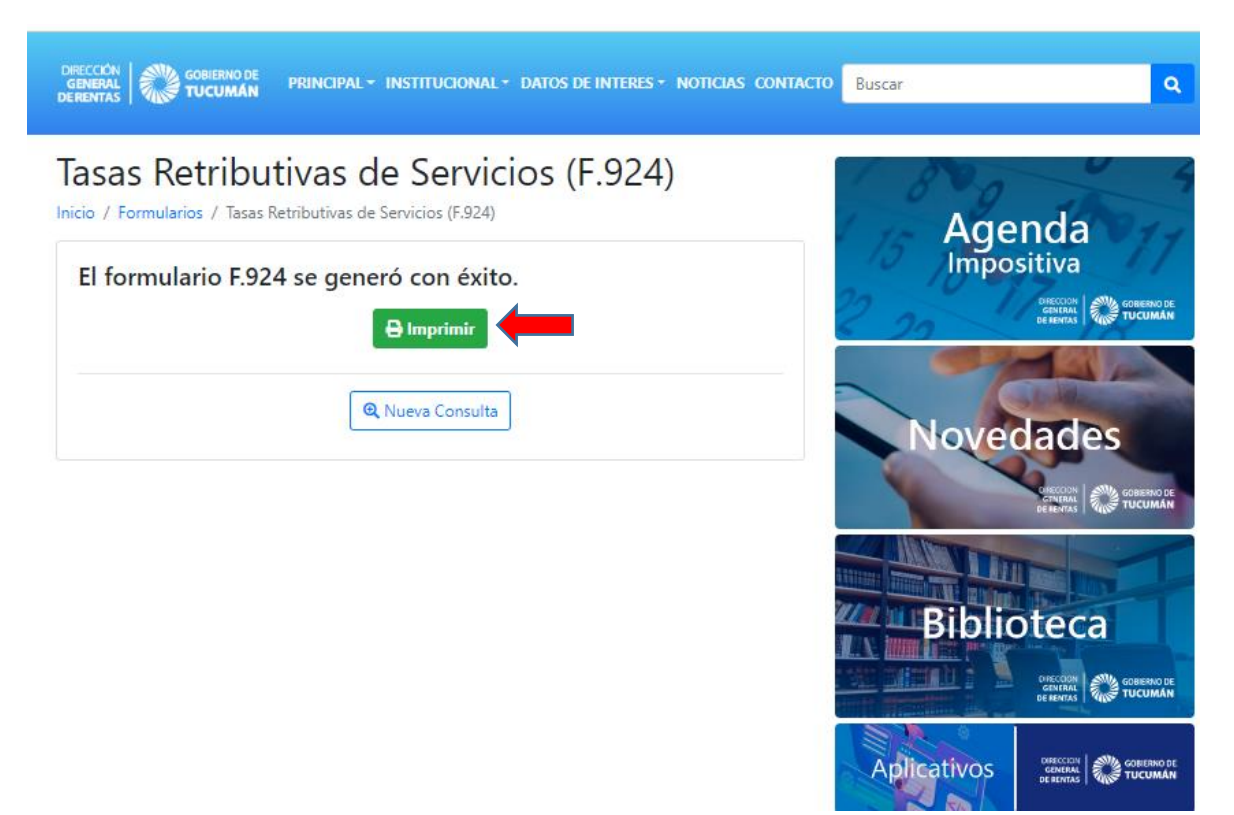

7 - Obtendrá como resultado el volante de pago que deberá imprimir y luego abonar por los canales habilitados por la Dirección General de Rentas.

|                  | TASAS RETRIBUTIVAS DE SE     | RVICIOS  |                       | TASAS RETRIBUTIVAS DE SE             | RVICIOS |
|------------------|------------------------------|----------|-----------------------|--------------------------------------|---------|
| Cód.5520         | Otros Organismos Oficia      | ales     | Cód.5520              | Otros Organismos Ofic                | iales   |
| Apellido y Nor   | mbres o Razón Social         |          | Apellido y Nomi       | bres o Razón Social                  |         |
| JUAN PEREZ       | :                            |          | JUAN PEREZ            |                                      |         |
| CUIT/CUIL/DN     | 41/CI                        |          | CUIT/CUIL/DNI/        | /CI                                  |         |
| 20215547458      |                              |          | 20215547458           |                                      |         |
|                  | Detalle                      | Importes | Detaile Impo          |                                      |         |
| 60 estampillas o | ie \$1                       | 60,00    | 60 estampillas de \$1 |                                      |         |
|                  | Tabl - Describe A            |          |                       | Tatal a Danasilar A                  |         |
| Son Pesos: S     | ESENTA                       | 60,00    | Son Pesos: SES        | SENTA                                | 60,00   |
|                  |                              |          |                       |                                      |         |
|                  | Sello del Banco              |          |                       | Sello del Banco                      |         |
|                  | 1 - Original - Contribuyente |          |                       | 2 - Original - Organismo Prestatario |         |

|                                                                        | .924 Impres          | io por Internet<br>icuman.gob.ar |                                                               | F.924               | Impres<br>www.rentasti | o por Internet<br>cuman.gob.ar |
|------------------------------------------------------------------------|----------------------|----------------------------------|---------------------------------------------------------------|---------------------|------------------------|--------------------------------|
| Cód.5520 TASAS RETRIBUTIVAS DE SERVICIOS<br>Otros Organismos Oficiales |                      | Cód.5520                         | TASAS RETRIBUTIVAS DE SERVICIOS<br>Otros Organismos Oficiales |                     |                        |                                |
| Apellido y Nomi                                                        | bres o Razón Social  |                                  | Apellido y No                                                 | mbres o Razón Socia | 1                      |                                |
| JUAN PEREZ                                                             |                      |                                  | JUAN PEREZ                                                    | Z                   |                        |                                |
| CUIT/CUIL/DNI/                                                         | /CI                  |                                  | CUIT/CUIL/D                                                   | NI/CI               |                        |                                |
| 20215547458                                                            |                      |                                  | 20215547458                                                   | 3                   |                        |                                |
|                                                                        | Detaile              | Importes                         |                                                               | Detaile             |                        | Importes                       |
| 60 estampillas de                                                      | \$1                  | 60,00                            | 60 estampillas                                                | de \$1              |                        | 60,00                          |
|                                                                        | Total a Depositar \$ | 60,00                            |                                                               | Τα                  | otal a Depositar \$    | 60,00                          |
| Son Pesos: SE                                                          | SENTA                |                                  | Son Pesos: s                                                  | SESENTA             |                        |                                |
|                                                                        | Sello del Banco      |                                  |                                                               | Selio d             | el Banco               |                                |
|                                                                        | 3 - Original - Banco |                                  |                                                               | 4 - Original - Ba   | nco para la D.G.R.     |                                |
|                                                                        |                      |                                  |                                                               |                     |                        |                                |

## 8 – Medios de pago habilitados por la Dirección General de Rentas

| Red Banelco | pagomiscuentas.com | Banco Macro S.A.                                      | The macro          |
|-------------|--------------------|-------------------------------------------------------|--------------------|
| Red Link    | LINK               | Caja Popular de Ahorros<br>de la Provincia de Tucumán | C PIA              |
| Rapipago    | rapipaso 🗶         | Banco Santiago del Estero S.A.                        |                    |
| Pago Fácil  | ESCO?              | Interbanking                                          | interbanking       |
|             |                    | Red Banelco                                           | pagomiscuentas.com |

## Tasa Retributiva de Servicio a abonar según lo establecido por Ley Impositiva N° 8467:

**\$10 (pesos diez)** para trámite de eximición de pago de tasa del uso del agua, solicitud de perforación, inventario industrial y notas comunes

**\$20 (pesos veinte)** para trámite de copia de título y para solicitud de anulación de concesión.

**\$30 (pesos treinta)** para trámite de modificación de derechos adquiridos: cambio de servicios, reducción, transferencia, subdivisión de concesiones y para Solicitud de Permiso Especial.

**\$60 (pesos sesenta)** para trámite de empadronamiento y ampliación de concesiones tanto de agua superficial como subterránea.